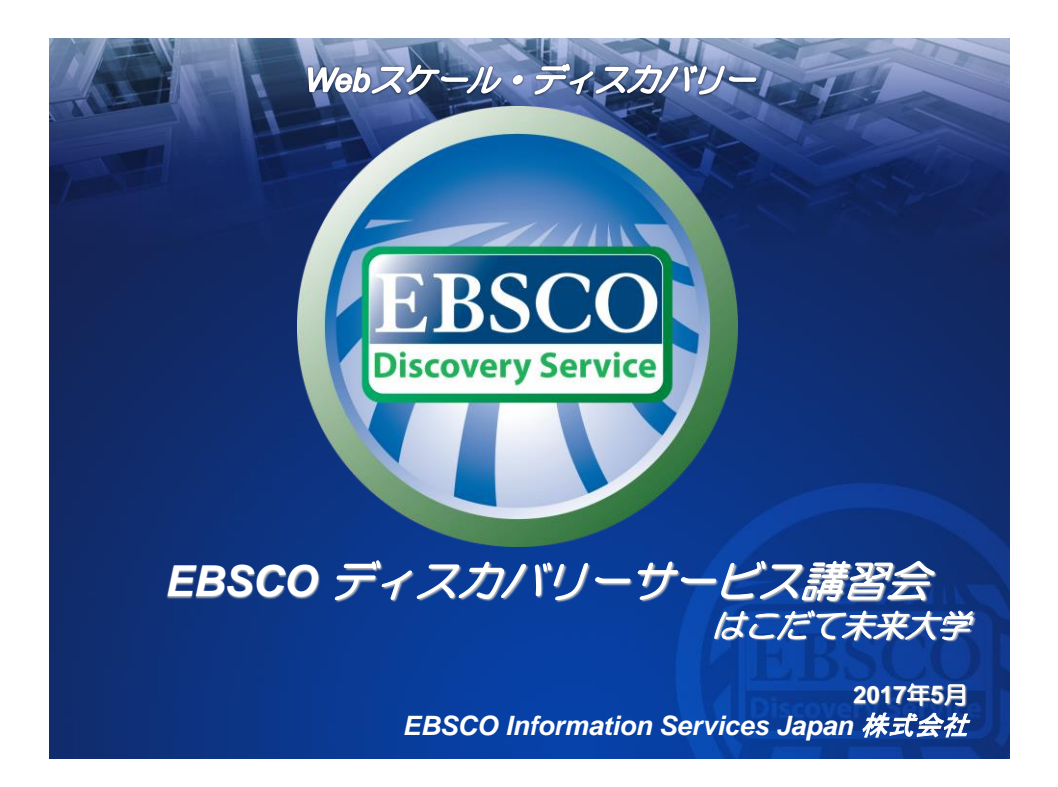

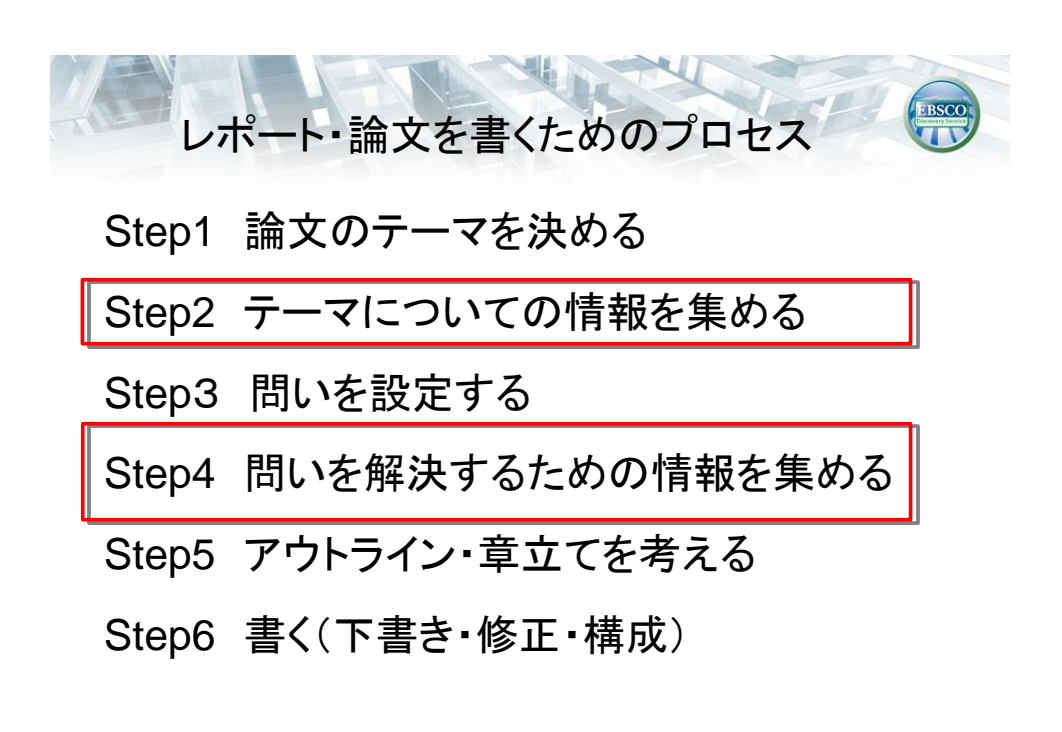

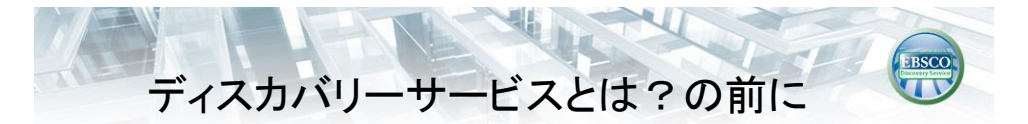

論文やレポートに活用できるものは?

- 事典、辞書
   全体を把握したい場合など)
- 図書
- ・雑誌(学術雑誌と一般雑誌)
- 新聞記事
- 個々の論文その他の情報を網羅的にチェック (GoogleなどのWeb検索)

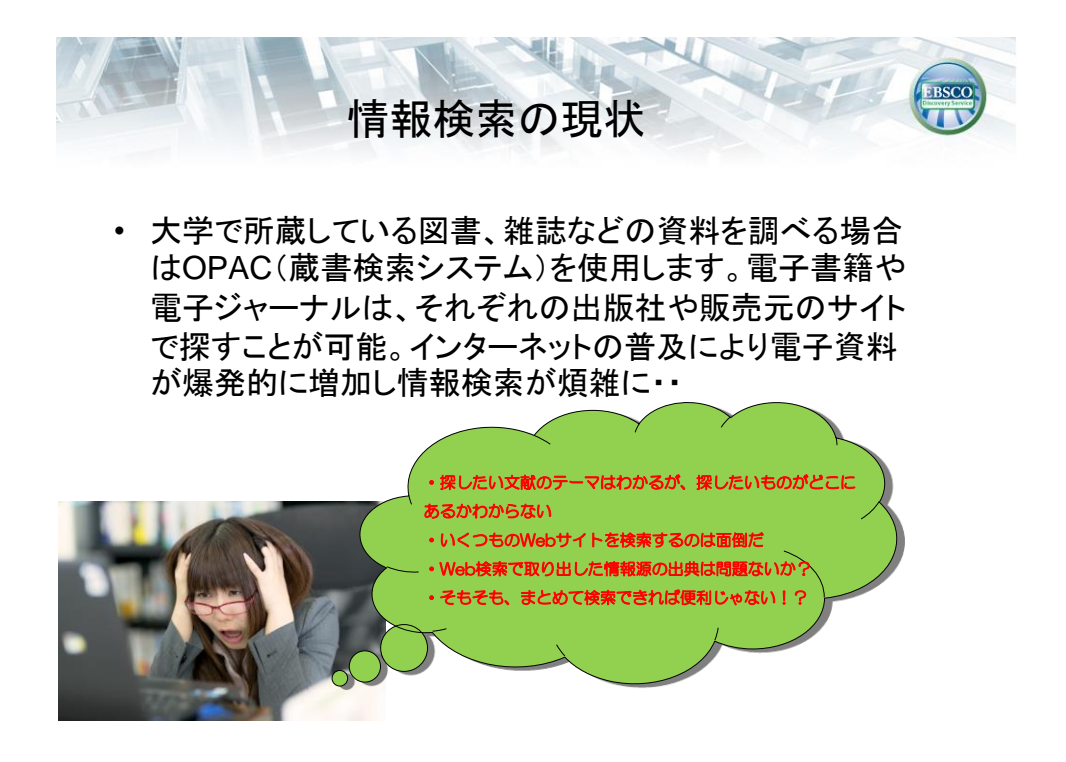

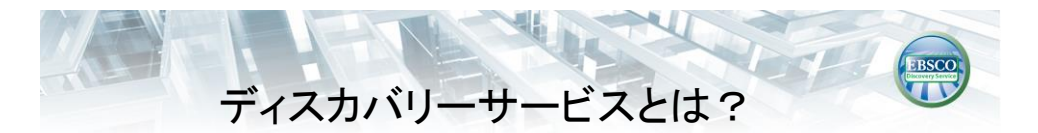

- オンライン&紙媒体
- 書籍のタイトル検索&雑誌の論文記事レベルでの検索
- 外国語の文献&日本語の文献
- 有料のコンテンツ&無料のコンテンツ(オープンアクセス (OA)も

あらゆる図書館リソースを対象とした 検索エンジンです。

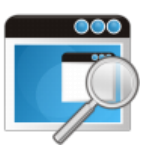

検索ボックスから一括で検索可能です!

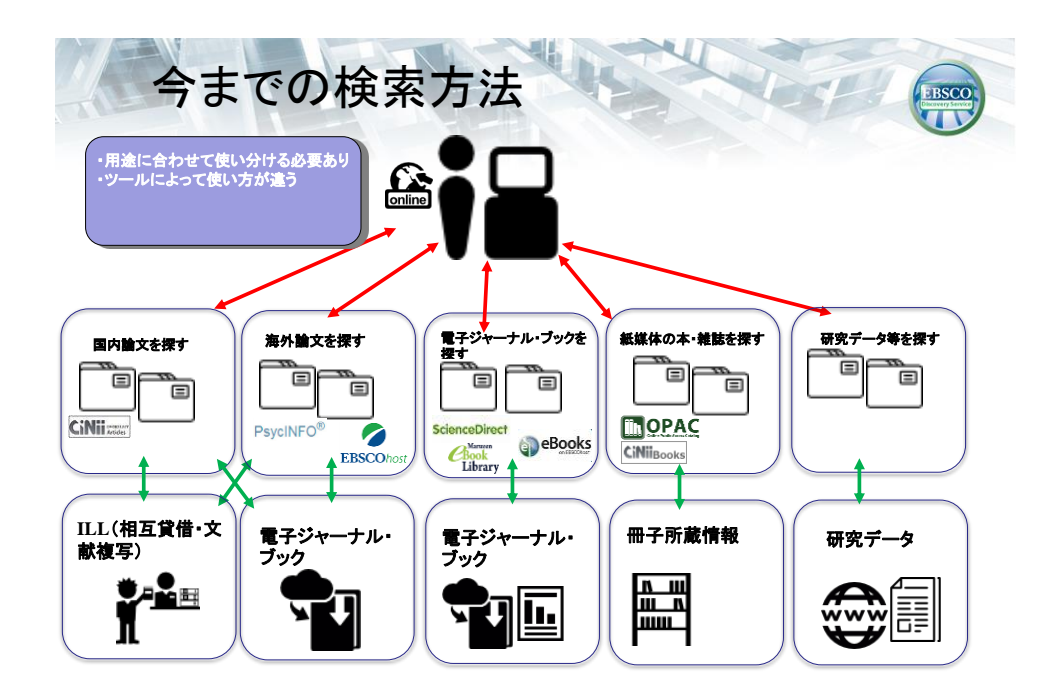

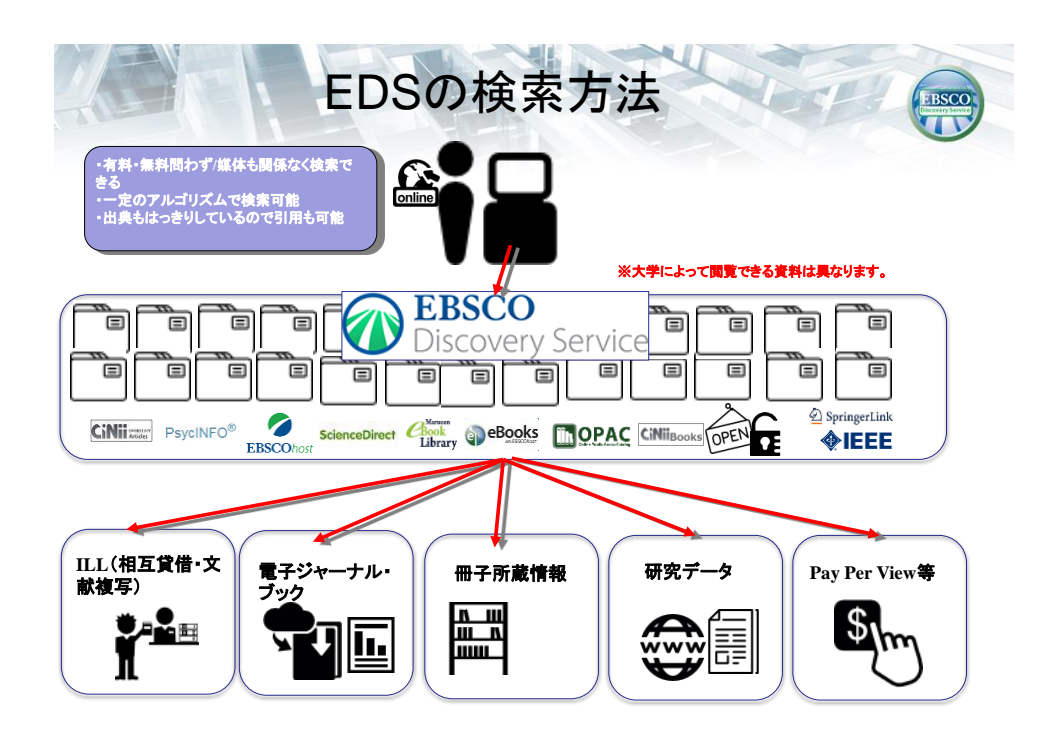

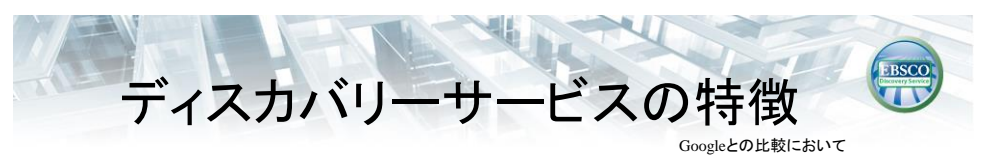

## Googleと似ている特徴

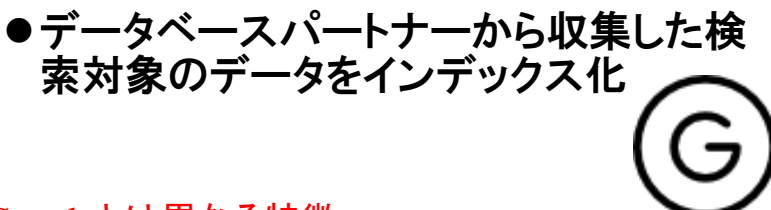

Googleとは異なる特徴

●有料データベース、電子ジャーナルや 電子書籍のフルテキスト、図書館所蔵情 報等々、Googleが検索出来ないデータ Deep Web(深層ウェブ)も対象とすること ができます

7

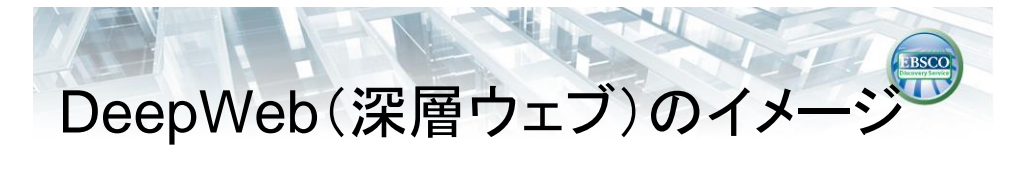

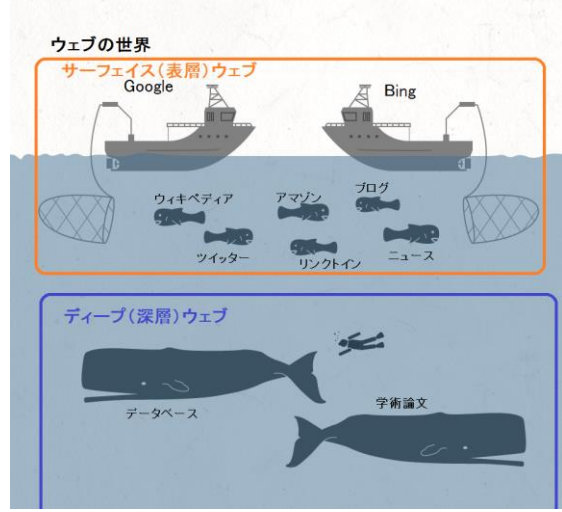

ディープ(深層)ウェブの情報量は、 表層Webの500倍ともいわれてお ります!

出典:http://sofidia.net

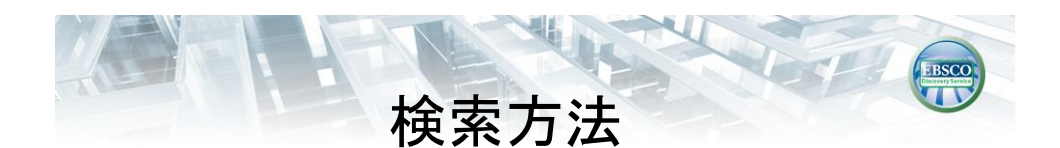

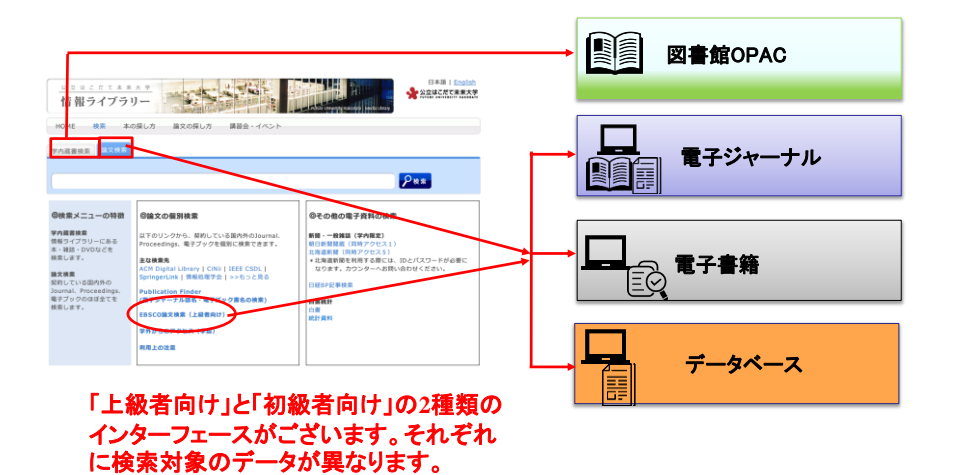

| Searching: (Basic)Discovery Service for Future University Hakodats         Puture University Hakodats         P                                                                                                    | uture University Hakodate<br>リセット |
|----------------------------------------------------------------------------------------------------|-----------------------------------|
| I     フィールドの潮R(オフ.*)     WR     クリフマ       MD     フィールドの潮R(オフ.*)     W       MD     フィールドの潮R(オフ.*)     W       MD     フィールドの潮R(オフ.*)     W       MD     フィールドの潮R(オフ.*)     W       MD     フィールドの潮R(オフ.*)     W       MD     フィールドの湖R(オフ.*)     W       MD     フィールドの湖R(オフ.*)     W       ALL     アータベースに制限がございます。       プラコン     Utryト       モードおよび拡張     Image: W       NO-に記録的に必然     Image: W       JO-1.5     Image: W       JO-2.5     Image: W       JO-2.5     Image: W                                                                                                    | Uta P                             |
| MD     フィールドの面に(オブ.・)       MD     フィールドの面に(オブ.・)       Atkac     アイールドの面に(オブ.・)       Atkac     アイールドの面に(オブ.・)       Tjab     ※検索対象データベースに制限がございます。       Tjab     リゼセット       T-F+および拡張     回調整を知らいます。       RE-F ?)     回調整を知らいます。       1.24-2-ClabelingCrowでを入れて検索<br>(Smarthed Search)     回調整を取用<br>とかくたいないたいなないのでき、れて検索<br>(Smarthed Search)       シナ     回調整を知らいたないのでき、れて検索<br>(Smarthed Search)                                                                                                    | 1422F                             |
| WD-         フィールドの選択(オブ*)         ①           基本検索 IPHH検索 HARBE         ※検索対象データベースに制限がございます。           プジョン         ジ検索対象データベースに制限がございます。           プション         リジセット           モードおよび鉱園         リシセット           モートおよび広園         日本日本日本日本日本日本日本日本日本日本日本日本日本日本日本日本日本日本日本                                                                                                    | 1422F                             |
|                                                                                                    | Nta P                             |
| ※検索対象データベースに制限がございます。       ブション     リセット       モードおよび鉱蛋     リセット       モードおよび鉱蛋     日       マースこの部門についてき、れて検索     日       シスペースこの部門についてき、れて検索     日       シスペースに創たりについてき、れて検索     日       シスペースに創たりのでき、れて検索     日       シスペースに創たりのできた、れて検索     日       シスペースに創たりのでき、れて検索     日       シスペースに創たりのでき、れて検索     日       シスペースに創たりのでき、れて検索     日       シスペースに創たりのでき、れて検索     日       シスペースに創たりのでき、れて検索     日       シスペースの部にのでき、れて検索     日       シスペースの部にのでき、れて検索     日       シスペースの部にのでき、れて検索     日       シスペースの部にのできましたり、     日       シスペースの部にのでき、日     日       シスペースの部にのでき、日     日       シスペースの部にのでき、日     日       シスペースの部にのでき、日     日       シスペースの部にのき、日     日       シスペースのき、日     日       シスペースのき、日     日       シスペースの部にのき、日     日       シスペースのき、日     日       シスペースのき、日     日       シスペースのからの     日       シスペースのからの     日       シスペースのからの     日       シスペースのからの     日       シスペースのからの     日       シスペースのからの     日       シスペースのからの     日       シスペースのからの     日    <                                                                                                    | リセット                              |
| ビビット         リビット           モードおよび鉱園                                                                                                    | リセット                              |
| HTードおよび装頭<br>素モード ⑦                                                                                                    | JEAN                              |
| モードおよび経営<br>著モトド ①                                                                                                    |                                   |
| 離日トで) 開碁語を期<br>うたいた話場どおりに検索 □<br>スペースに自動的にWADで各入れて検索 2番を立ち検索<br>文ペースに自動的にOFRを入れて検索 2番を立ち検索<br>文学を入れて検索 (SmarThot Search) ビント 2番<br>文学を入れて検索 (SmarThot Search) ビント 2番                                                                                                    |                                   |
| 、ペイースに目離時に一般の"を入れて特徴<br>マスペースに目離時に一般の"を入れて特徴<br>文ペースに目離時につかせんれて特徴<br>文学や入れて特徴 (Smarfled Search)<br>文学や入れて特徴 (Smarfled Search)<br>とと<br>名<br>名                                                                                                    |                                   |
| スペースに自動向につめrを入れて検索 (PanaTher Search) <u>と&gt;ト</u> 愛<br>文章を入れて検索 (SmarTher Search) <u>と&gt;ト</u> 検索関連サプジェクト<br>愛                                                                                                    |                                   |
| 文単で入れ(Lebuk (Smartion Search) <u>ここ</u><br>構成問題サプジェクト<br>図                                                                                                    |                                   |
| 8<br>8                                                                                                    |                                   |
|                                                                                                    |                                   |
| 条件の限定                                                                                                    |                                   |
| 8 91 hu                                                                                                    |                                   |
|                                                                                                    |                                   |
| 象クイックビュータイプ 金文へのリンク                                                                                                    |                                   |
|                                                                                                    |                                   |
| カフー与耳                                                                                                    |                                   |
| 757 0 T225 0 T225 0 T22 |                                   |
|                                                                                                    |                                   |
| マッノ Afrikans<br>Athanian                                                                                                    |                                   |
| ۲۹۶ Afrikans<br>Abanian<br>Arabic                                                                                                    | I.                                |
| الالمعنية المعنية المعنية المعنية المعنية المعنية المعنية المعنية المعنية المعنية المعنية المعنية المعنية الم<br>المعنية المعنية المعنية المعنية المعنية المعنية المعنية المعنية المعنية المعنية المعنية المعنية المعنية المعنية<br>المعنية المعنية المعنية المعنية المعنية المعنية المعنية المعنية المعنية المعنية المعنية المعنية المعنية المعنية                                                                                                    |                                   |

| Sulj)Discovery Service for Futur                    | Select a Field (optio *<br>Select a Field (optio *<br>Select a Field (optio * | Search Clear <sup>®</sup>                                                                            |                                                                                                    | Future University H                                                                                                    |
|-----------------------------------------------------|-------------------------------------------------------------------------------|----------------------------------------------------------------------------------------------------|----------------------------------------------------------------------------------------------------|----------------------------------------------------------------------------------------------------|
| Advanced Search Search He                           | Select a Field (optio *<br>Select a Field (optio *                            |                                                                                                    |                                                                                                    |                                                                                                    |
| Advanced Search He                                  | Select a Field (optio *                                                       |                                                                                                    |                                                                                                    |                                                                                                    |
| Advanced Search Search He                           |                                                                               | +)(-)                                                                                                |                                                                                                    |                                                                                                    |
|                                                     | story                                                                         |                                                                                                    |                                                                                                    |                                                                                                    |
|                                                     |                                                                               |                                                                                                    |                                                                                                    |                                                                                                    |
|                                                     |                                                                               |                                                                                                    |                                                                                                    |                                                                                                    |
|                                                     |                                                                               |                                                                                                    |                                                                                                    | Reset                                                                                                    |
| e<br>rch terms<br>search terms<br>ching <u>Hint</u> |                                                                               | Apply related words<br>III<br>Also search within the full tr<br>IIIIIIIIIIIIIIIIIIIIIIIIIIIIIIIIIIII | ext of the articles                                                                                                    |                                                                                                    |
| 5                                                   |                                                                               |                                                                                                    |                                                                                                    |                                                                                                    |
|                                                     |                                                                               | Peer Reviewed                                                                                        |                                                                                                    |                                                                                                    |
|                                                     |                                                                               | Author                                                                                               |                                                                                                    |                                                                                                    |
|                                                     |                                                                               |                                                                                                    |                                                                                                    |                                                                                                    |
| sar: – Month • Year                                 |                                                                               | Title                                                                                                |                                                                                                    |                                                                                                    |
|                                                     |                                                                               | Language                                                                                             |                                                                                                    |                                                                                                    |
| Types                                               |                                                                               |                                                                                                    |                                                                                                    |                                                                                                    |
|                                                     | nd Expanders                                                                  | nd Expanders                                                                                         | hd Expanders  Apply related words  Apply related words  Asis search wrms Also search writin the full t  Apply equivalent subjects  Peer Reviewed  Author  Title  Title | Apply related words  Apply related words  Also search writin the full text of the articles  charge interviewed  Author  Title  Title |

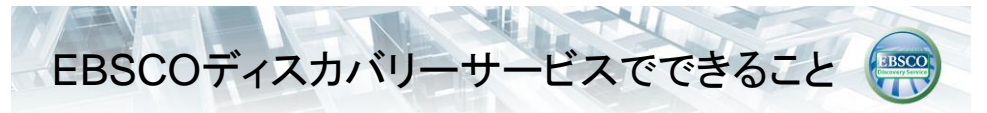

### 研究者·教員

研究分野の広範な知識、学会の動向なども知っているかたは、 その分野のデータベースをダイレクトに検索したり、Google Scholarを使用するほうが、自分が捜し求めている文献にたどり 着くには早く便利かもしれません。

しかしながら、主題検索という検索エンジンにとっては高度な能 カを活用することにより思いもよらないような分野の文献から自 分が必要とする情報が見つけ出せるかもしれません。

*違う視点を見出したい場合に新たな資料やデータベースが発見* いただける可能性がございますのでぜひ使ってみてください!

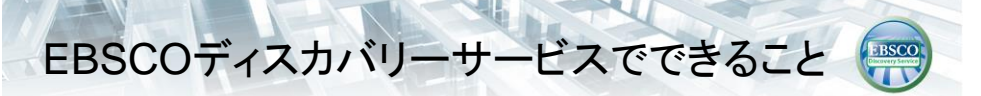

#### 学部学生·院生

Googleを使った直感的な検索は慣れているかと思います。 Googleは便利な反面、情報源がはっきりしないものやレポート や論文で引用するには相応しくない場合もあります。信頼ある 学術情報のみを検索するにはディスカバリーサービスを使用し てみてください。

論文やレポート作成の際には、まずは検索してみてください!

文献を探す際の下調べ(データベース選び)に活用いただけま す!

# どんなときにEDSを使ったらいいのか?

EBSCO

|                           | EBSCO ディスカバ<br>リーサービス<br>(EDS)                                     | 蔵書検索システム<br>(OPAC)                       | 個々のデータベース等                          |
|---------------------------|--------------------------------------------------------------------|------------------------------------------|-------------------------------------|
| 大学に(紙の資料が)ある<br>かどうかを知りたい | ×<br>※契約形態によっては<br>可能                                              | ٥                                        | ム<br>Full Text Finderから所<br>歳確認ができる |
| 論文を網羅的に探したい               | ٥                                                                  | ム<br>論文単位での検索は不<br>可<br>掲載誌の所蔵確認に使<br>う。 | O<br>EDSと個々のDBを併用<br>すると効果的         |
| 読みたい論文がある。電子<br>媒体で読みたい   | ◎<br>ただし、明確に掲載誌<br>が分かっている場合は<br>直接、電子ジャーナル<br>等で掲載誌を確認する<br>ほうが確実 | ×                                        | 〇<br>Full Text Finderから所<br>蔵確認が可能  |
| 読みたい書籍がある。電子<br>プックで読みたい  | O<br>(EBSCO eBooks,<br>Maruzen eBookにつ<br>いては可)                    | ×                                        | ο                                   |
| 特定分野の文献を探す                | Δ                                                                  |                                          | 0                                   |

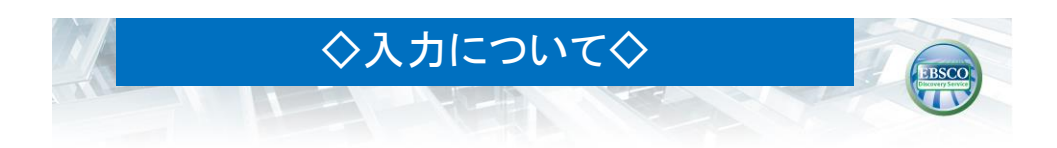

◆大文字・小文字は関係なし
 *一"GREEN","Green","green"→すべて同じ結果*

●語尾が変化する単語を検索するには「\*」(アスタリスク)を使う
 — Teach\* → "Teach", "Teaching", "Teacher" 等を検索

 ●検索語句の完全な綴りが分からない場合等「?」(クエスチョンマーク)を 間に使う ?が1文字を代用
 *- ne?t → "neat", "nest", "next",* 等を検索

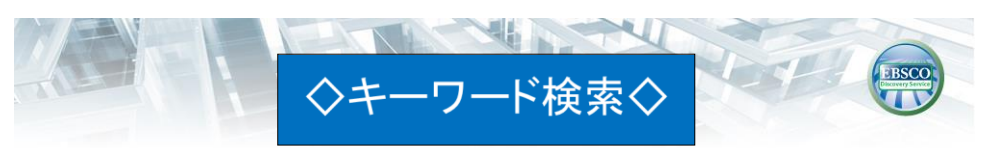

# <AND ·OR ·NOT> 検索結果の限定と拡張

キーワードを掛け合わせることで、検索の範囲を狭めたり、 広げたりすることができます。

| AND検索                        | : | high risk <u>AND</u> education          |                              |  |
|------------------------------|---|-----------------------------------------|------------------------------|--|
| OR検索                         | : | heart stroke <u>OR</u> heart attack     |                              |  |
| NOT検索                        | : | nurse practitioner <u>NOT</u> emergency |                              |  |
| high risk education<br>AND検索 |   | heart stroke heart attack               | nurse practitioner emergency |  |

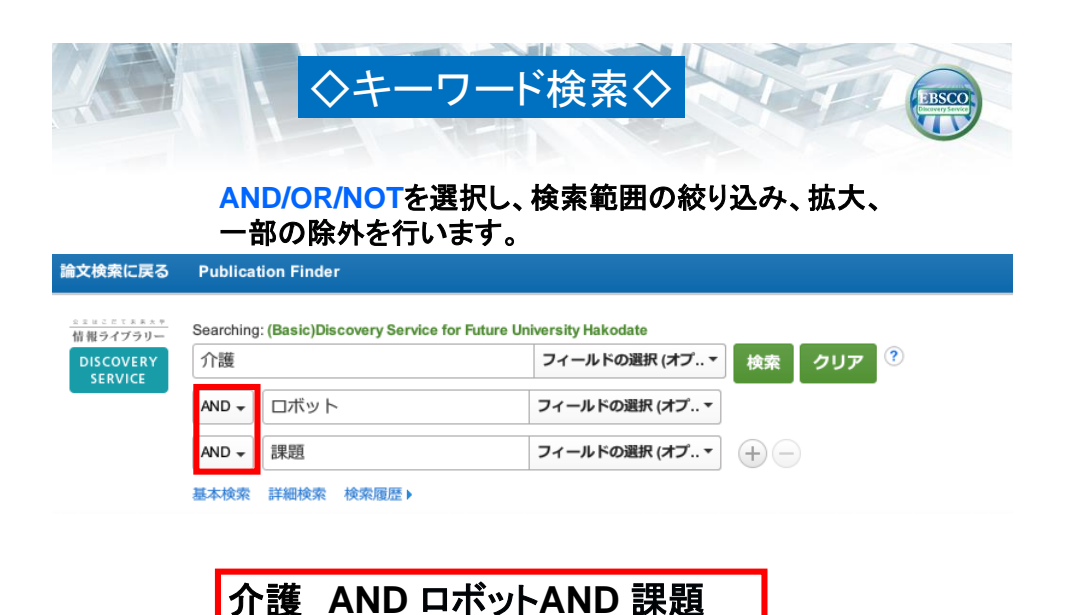

|                                                                                                   | ◇検索結果の核                                                                                                    | 構成◇                                                                                                    |  |
|---------------------------------------------------------------------------------------------------|----------------------------------------------------------------------------------------------------|----------------------------------------------------------------------------------------------------|--|
| 検索結果の絞り込み                                                                                         | 検索結果: 283 のうち 1~20                                                                                                    | 関連度 ▼ ベージ オブション ▼                                                                                               |  |
| 構在の検索<br>スペースに自動的 に"AND*を入れて検索:<br>介護 AND ロボット AND 課題<br>塩類<br>応撃全文を検索<br>検索関連サブジェクト<br>関定条件<br>・ | 1. 第3回 介護ロボット音及へ(→タイトルをクリック)<br>htt 日経エレクトロークス/Wake Electronics. Apr29, 2012 (10811) 11<br>● Full Text Through Full Text Finder<br>● Full Text Through Full Text Finder<br>● C. 障害者のリノハや介護に役立つテクニカルエイドと環境整<br>が必要な理由と開発の現状<br>● 大明. 福之. htt, Journal of Clinical Rehabilitation. 11/15/2014 23(11)<br>■ By. 特明. 福之. htt, Journal of Clinical Rehabilitation. 11/15/2014 23(11)<br>■ UP292.01: 移動運動: 2081; htt // Linity /LT学, 介書. 電源                                                                                                    | クすると詳細な書誌が開きます。       こ         128-131: EMBP任: 2012 Language: Japanese, データハース Nikkel BP       こ         各種リンク |  |
| <ul> <li>         ・</li></ul>                                                                     | Copinion         Check Full Text Finder           3. 障害者のリノハや介護に役立つテクニカルエイドと環境整理を対策、将来展望         第           第         時来展望         8, 村田、福之. In: Journal of Clinical Rehabilitation. 12/15/2014 23(12)           第         8, 村田、福之. In: Journal of Clinical Rehabilitation. 12/15/2014 23(12)           第         8, 村田、福之. In: Journal of Clinical Rehabilitation. 12/15/2014 23(12)           第         8, 村田、福之. In: Journal of Clinical Rehabilitation. 12/15/2014 23(12)                                                                                                    | 備 <b>介護ロボットの課題</b> と将来 普及のための 问 💽<br>2):1191-1195: 医島東出版(俳) Language: 日本語, Japanese, データベース: khushi Web -       |  |
| ソース タイプ<br>ダ すべての結果<br>学 祈祷門話 (29)<br>通 雑誌 (28)<br>ニュース(23)<br>書籍前 (14)<br>電学業籍前 (14)             | ktyling Fill City Fill (1997)     for the second second s | ロボットが強い味方に<br>BP社, 2015. Language: Japanese, データベース: Nikkei BP                                                  |  |

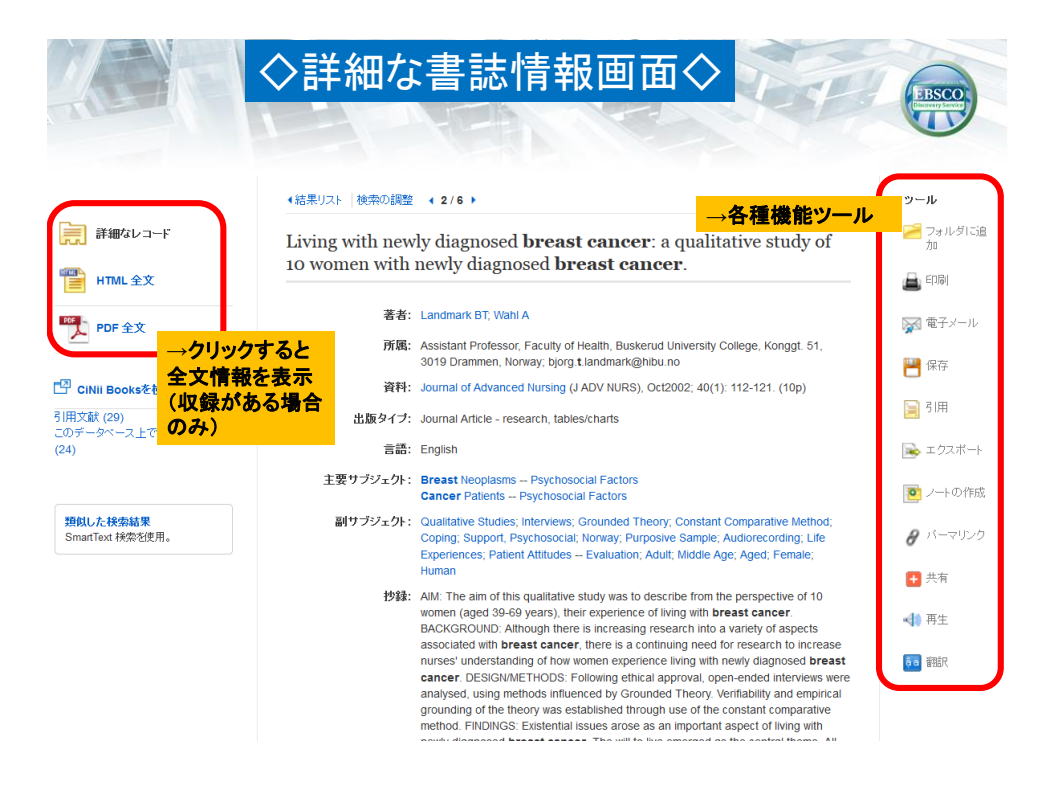

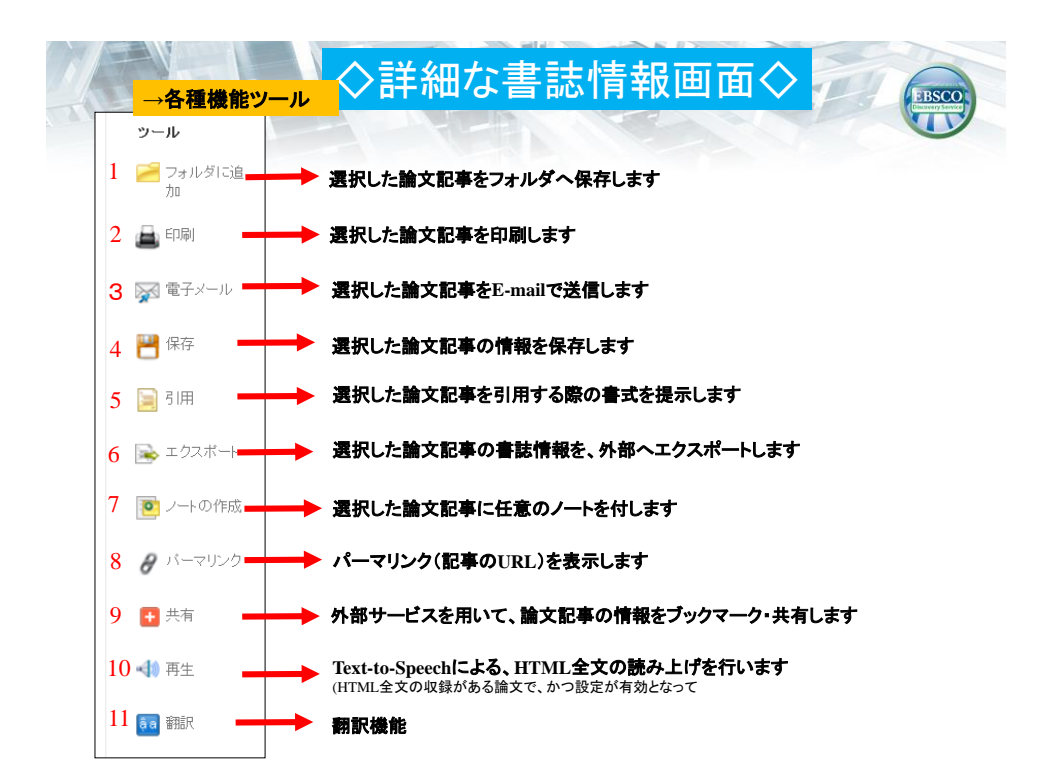

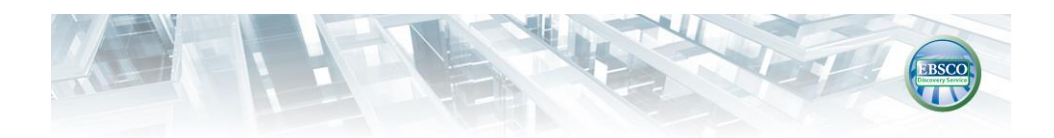

# ご清聴ありがとうございました!

お問い合わせ先

### EBSCO Information Services Japan(株) (エブスコ)

Email: jp-ebscohost@ebsco.com